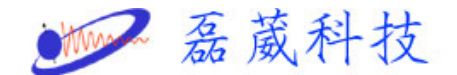

## 如何在LINUX 掛載大姆哥(USB 抽取牒)

一般在Windows 作業系統下,掛載一個大姆哥是非常容易,但在 LINUX 下需要一些小技巧,以下我們介紹如何在LINUX 下掛載首先我 們要在Windows 下確認大姆哥為FAT 或FAT32 的格式,若不是,請 進行格式化

接下來先介紹在 RAT HAT 7.1, 7.3…作業系統下的設定步驟 1. 插入大姆哥

- 2. 打開一個終端機 (shell 或 terminal)
- 3. 鍵入 su 並輸入 root 的密碼, 如下圖

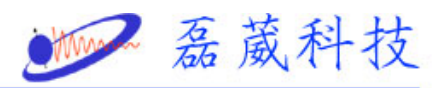

| 💙 root@mri:~ - Sh                                        | ell - Konsole 🛛                             |                              |                                    |          |                     | <br>. 🗆 🗙 |
|----------------------------------------------------------|---------------------------------------------|------------------------------|------------------------------------|----------|---------------------|-----------|
| Session Edit Vie                                         | w Bookmarks                                 | Settings                     | Help                               |          |                     |           |
| i 🔬 💌                                                    |                                             |                              |                                    |          |                     |           |
| [rezwave@mri de<br>Password:<br>[rest@mri rest]          | /]\$ su -                                   |                              |                                    |          |                     | •         |
| Disk /dev/sda·                                           | ⊭ iuisk -i<br>123.MB 1232                   | 07680 b                      | vtes                               |          |                     |           |
| 16 heads, 32 se<br>Units = cylinder                      | ctors/track,<br>rs of 512 *                 | 470 cy<br>512 = 2            | linders<br>62144 bytes             |          |                     |           |
| Device Boot                                              | Start                                       | End                          | Blocks                             | ١d       | System              |           |
| /dev/sda1 *                                              | 1                                           | 470                          | 120304                             | b        | Win95 FAT32         |           |
| Disk /dev/hdc: (<br>255 heads, 63 s)<br>Units = cylinde  | 61.4 GB, 614<br>ectors/track<br>rs of 16065 | 9283840<br>, 7476<br>* 512 = | 0 bytes<br>cylinders<br>8225280 by | tes      |                     |           |
| Device Boot<br>/dev/hdc1 *                               | Start<br>1                                  | End<br>7475                  | Blocks<br>60042906                 | ld<br>7  | System<br>HPFS/NTFS |           |
| Disk /dev/hdb: 4<br>255 heads, 63 si<br>Units = cylinder | 40.0 GB, 400<br>ectors/track<br>rs of 16065 | 2066432<br>, 4865<br>* 512 = | 0 bytes<br>cylinders<br>8225280 by | tes      |                     |           |
| Device Boot<br>/dev/hdb1 *                               | Start<br>1                                  | End<br>16                    | Blocks<br>128488+                  | ld<br>83 | System<br>Linux     |           |
| /dev/hdb2                                                | 17                                          | 2056                         | 16386300                           | 83       | Linux               |           |
| /dev/hdb3                                                | 2057                                        | 2566                         | 4096575                            | 83       | Linux               |           |
| /uev/nub4<br>[root@mri_root]≉                            | 2367                                        | 4000                         | 10400/1/+                          | 03       | LINUX               |           |
|                                                          |                                             |                              |                                    |          |                     |           |
| -                                                        |                                             |                              |                                    |          |                     | -         |
|                                                          |                                             |                              |                                    |          |                     |           |

- 4. 鍵入 fdisk -1, 便會自動秀出如上圖的資訊
- 5. 由上圖可知大姆哥被定義在/dev/sdal 的位置
- 6. 接下來請至 /etc 下用文字編輯器編輯內容,以下已 kedit 為例

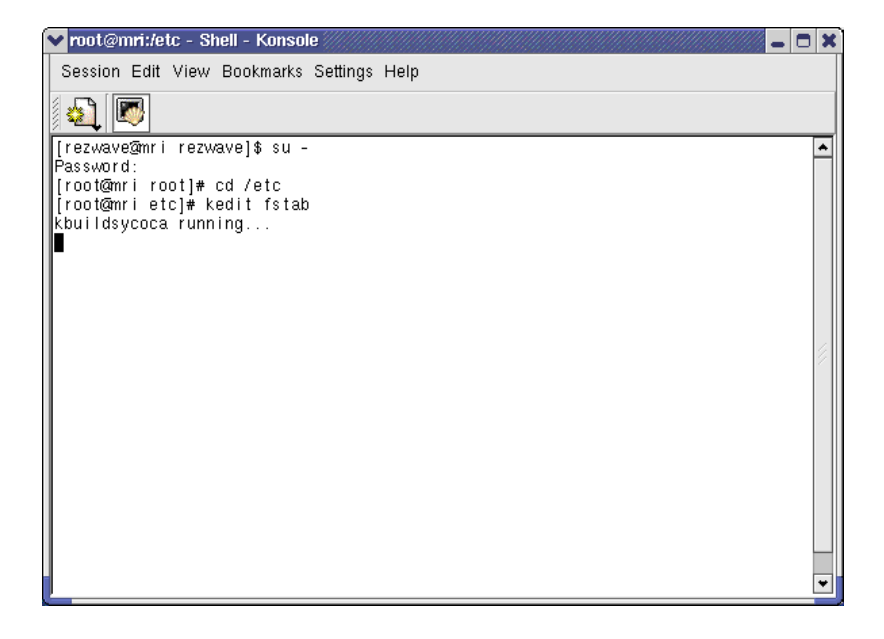

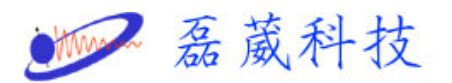

7. 鍵入文字如左並儲存 /dev/sdal /mnt/memstick auto

noauto, usr 00,此時之 sdal 是在步驟 4、5 中,亦有可能是 sdb1, sdc2 等等, 端看步驟 4、5 而定

| Y fstab [modified] - KEdit 🥢                                                     |               |         |                  | ×              |  |  |
|----------------------------------------------------------------------------------|---------------|---------|------------------|----------------|--|--|
| <u>F</u> ile <u>E</u> dit <u>G</u> o <u>T</u> ools <u>S</u> ettings <u>H</u> elp |               |         |                  |                |  |  |
| 🔊 🙆 🖓 🍕 🚺 🖉                                                                      | ) 🖓 🕯 🖗 🕆 🔊 ( |         |                  |                |  |  |
| LABEL=/                                                                          | /             | ext3    | defaults         | 11             |  |  |
| LABEL=/boot                                                                      | /boot         | ext3    | defaults         | 1 2            |  |  |
| none                                                                             | /dev/pts      | devpts  | gid=5,mode=620   | 0 0            |  |  |
| LABEL=/opt                                                                       | /opt          | ext3    | defaults         | 1 2            |  |  |
| none                                                                             | /proc         | proc    | defaults         | 0 0            |  |  |
| none                                                                             | /dev/shm      | tmpfs   | defaults         | 0 0            |  |  |
| LABEL=/swap                                                                      | /swap         | ext3    | defaults         | 1 2            |  |  |
| /dev/fd0                                                                         | /mnt/floppy   | auto    | noauto,owner,ku  | dzu 0 0        |  |  |
| /dev/sda1                                                                        | /mnt/memstick | auto    | noauto,user      | 0 0            |  |  |
| /dev/cdrom                                                                       | /mnt/cdrom    | udf,iso | 9660 noauto,owne | r,kudzu,ro 0 0 |  |  |
|                                                                                  |               |         |                  |                |  |  |
|                                                                                  |               |         |                  |                |  |  |
|                                                                                  |               |         |                  |                |  |  |
|                                                                                  |               |         |                  |                |  |  |
|                                                                                  |               |         |                  |                |  |  |
|                                                                                  |               |         |                  |                |  |  |
|                                                                                  |               |         |                  |                |  |  |
|                                                                                  |               |         |                  |                |  |  |
|                                                                                  |               |         | INS L            | ine: 9 Col: 72 |  |  |

8. 接下來在終端機中鍵入兩行指令,以建立新的資料夾並更改權限

mkdir /mnt/memstick

chmod a+rwx /mnt/memstick

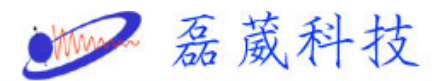

| 🕶 root@mri:~ - Shell No. 2 - Konsole 🖉 🗕 🗖                        | ) > |
|-------------------------------------------------------------------|-----|
| Session Edit View Bookmarks Settings Help                         |     |
|                                                                   |     |
| [rezwave@mri rezwave]\$ su -<br>Pascward:                         | *   |
| [root@mri root]# mkdir /mnt/memstick                              |     |
| [root@mri root]# chmod a+rwx /mnt/memstick<br> [root@mri root]# ■ |     |
|                                                                   |     |
|                                                                   |     |
|                                                                   |     |
|                                                                   |     |
|                                                                   |     |
|                                                                   | 4   |
|                                                                   |     |
|                                                                   |     |
|                                                                   |     |
|                                                                   |     |
|                                                                   |     |
|                                                                   |     |
|                                                                   |     |
|                                                                   |     |
|                                                                   | *   |

9. 為了方便性,可在桌面建立快速鍵首先在桌面按右鍵->create

New->HardDisk (or CDROM)即出現入下圖所示的對話視窗

| ~ | Properties                | for HD.deskto                 | p - KDeskta                                                       | op //////////////////////////////////// |    | - 0   | X |  |
|---|---------------------------|-------------------------------|-------------------------------------------------------------------|-----------------------------------------|----|-------|---|--|
|   | <u>G</u> eneral           | <u>P</u> ermissions           | De <u>v</u> ice                                                   | <u>M</u> eta Info                       | ]  |       | _ |  |
|   |                           |                               | SB stick                                                          |                                         |    |       |   |  |
|   | Type:<br>Locatio<br>Size: | De<br>n: file<br>12           | Desktop Config File<br>file:/home/rezwave/Desktop/<br>127 B (127) |                                         |    |       |   |  |
|   | Free sp                   | ace on 7: 9.7                 | ' GB/15.4 G                                                       | B (37% used)                            | )  |       |   |  |
|   | Modifie<br>Access         | d: 2002-02-)<br>ed: 2006-09-; | 01 02:50<br>25 19:45                                              |                                         |    |       |   |  |
|   |                           |                               | V                                                                 | <u>о</u> к                              | XC | ancel |   |  |

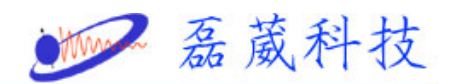

- 10. 依個人喜好鍵入名稱,在此我們用 USB stick 為例
- 11. 按下上圖紅圈圖示,將出現下圖的選取視窗,即可選取大姆哥掛

載後欲顯示的圖示,在此以 memory 圖樣為例,按下確認(OK)

| ~ | Select Icon - I       | <desktop< th=""><th></th><th></th><th></th></desktop<> |            |              |                |
|---|-----------------------|--------------------------------------------------------|------------|--------------|----------------|
|   | -Icon Source-         |                                                        |            |              |                |
|   | ⊚ <u>S</u> ystem ic   | ons:                                                   |            | Devices      | <b>_</b>       |
|   | ○ O <u>t</u> her icor | 18:                                                    |            | Brows        | e              |
|   | gnome-dev             | gnome-dev                                              | hdd_linux  | hdd_linux_u  |                |
|   | $\bigcirc$            | $\bigcirc$                                             | $\bigcirc$ | $\bigcirc$   |                |
|   | hdd_mount             | hdd_unmount                                            | hdd_win_m  | hdd_win_un   |                |
|   | (A)                   | ۲                                                      |            |              | 1              |
|   | joystick              | ksim_cpu                                               | memory     | mo_mount     |                |
|   |                       | Q                                                      | B          |              |                |
|   | mo_unmount            | mouse                                                  | mp3_player | nfs_mount    | <b>•</b>       |
|   | <u>я</u> Неір         | _                                                      | <b>v</b>   | <u>o</u> k X | <u>C</u> ancel |

12. 選取 Device 並選取正確的路徑,在此以/dev/sdal 為例,並按下 藍圈圖示即可選取大姆哥在還沒掛載時,於桌面顯示的圖形

| Wina                                                         | 磊葳科技 |
|--------------------------------------------------------------|------|
| ▼ Properties for HD.desktop - KDesktop                       |      |
| <u>G</u> eneral <u>P</u> ermissions De⊻ice <u>M</u> eta Info |      |
| Device: /dev/sda1                                            |      |
| Read only<br>Mount point: /mnt/memstick                      |      |
| Unmounted Icon                                               |      |
|                                                              |      |
| ✓ <u>O</u> K ズ <u>C</u> ancel                                |      |

13. 完成後,桌面便會出現一個新的快速鍵,如下圖所示

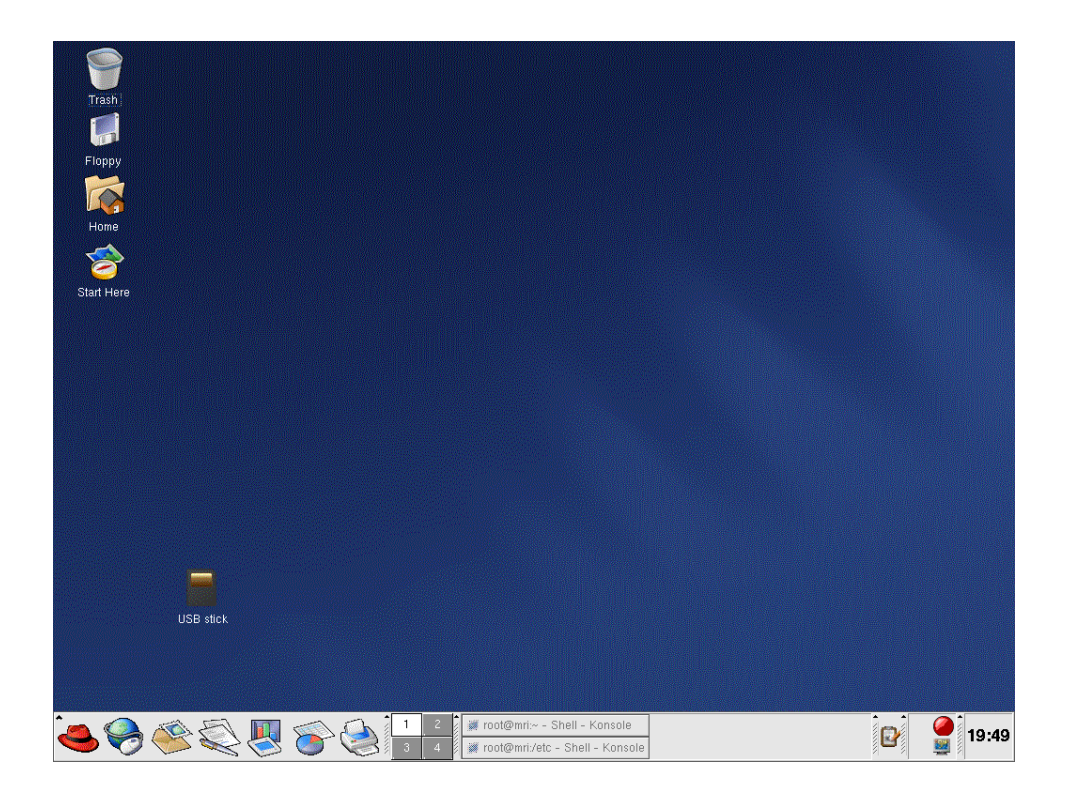

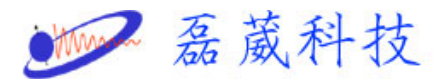

14. 在 USB stick,快速按兩下,即自動會掛載大姆哥,並顯示其資

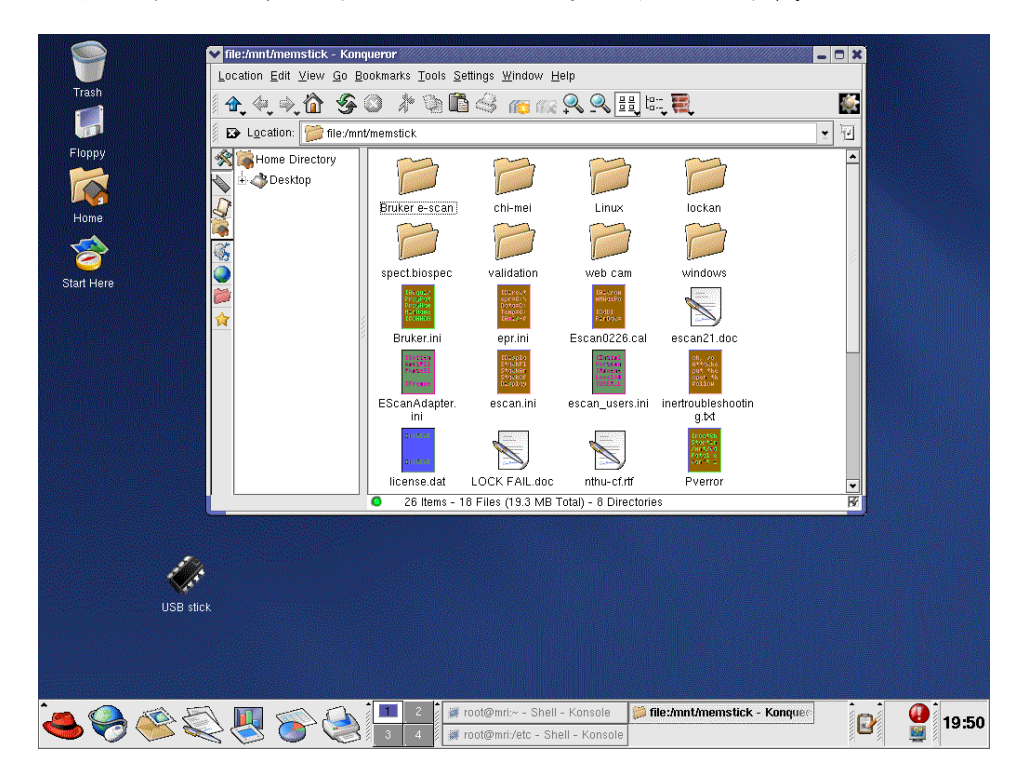

料視窗。此時快速鍵圖示將變成之前設定掛載後的圖示

- 15. 若想拔除大姆哥, 請先在 USB stick, 先按右鍵並選取 umount, 始 可拔除大姆哥
- 16. 下次若想要再掛載同一顆大姆哥,可直接按 USB stick 兩下即 可,若為不同的的大姆哥,有時其位置會不同,可依步驟1至4 確認

\_\_\_\_\_

目前Linux作業系統多以WS3或4為主,基本上Linux應該已經有建立路徑,

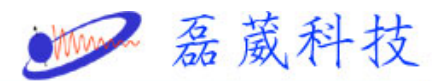

我們可先到 /etc/fstab 檢查其內否以包含下圖綠框的文字,並到 /mnt 中確認 flash 資料夾是否已存在,若皆已包含,我們只要在桌面建立新的快速鍵如上列步驟 9 至 13,即可使用

| ▼ fstab - KEdit                                                                                            |                                                                                                    |                                                                                                    | O X |
|----------------------------------------------------------------------------------------------------|----------------------------------------------------------------------------------------------------|----------------------------------------------------------------------------------------------------|-----|
| <u>F</u> ile <u>E</u> dit <u>G</u> o <u>T</u> ools <u>S</u> e                                              | ttings <u>H</u> elp                                                                                     |                                                                                                    |     |
| 🔊 <i> 🖓 🔄 🏠</i>                                                                                            | 🔊 (~ / 🐚 🛅 🕵                                                                                            |                                                                                                    |     |
| LABEL=/<br>LABEL=/boot<br>none<br>LABEL=/opt<br>none<br>LABEL=/swap<br>/dev/fd0<br>/dev/sda1<br>/dev/cdrom | /<br>/boot<br>/dev/pts<br>/opt<br>/proc<br>/dev/shm<br>/swap<br>/mnt/floppy<br>/mnt/flash<br>/mnt/cdrom | ext3 defaults 1 1<br>ext3 defaults 1 2<br>devpts gid=5,mode=620 0 0<br>ext3 defaults 1 2<br>proc defaults 0 0<br>tmpfs defaults 1 2<br>auto noauto,owner,kudzu 0 0<br>auto noauto,owner,kudzu 0 0<br>udf,iso9660 noauto,owner,kudzu,ro | ] 。 |
|                                                                                                    |                                                                                                    | INS Line: 1 Col: 1                                                                                                    |     |
| ✓ rezwave@mri:/mnt - S                                                                                     | hell No. 2 - Konsole                                                                                    | - 0                                                                                                    | ×   |
| Session Edit View Bo                                                                                       | okmarks Settings Help                                                                                   |                                                                                                    |     |
| [rezwave@mri rezwav<br>[rezwave@mri mnt]\$<br>cdrom flash flopp<br>[rezwave@mri mnt]\$                     | e]\$ cd /mnt<br>ls<br>Y                                                                                 |                                                                                                    |     |

|                                                                       | ▶ 磊葳科技 |
|-----------------------------------------------------------------------|--------|
| ✓ Properties for USB stick - KDesktop                                 |        |
| <u>G</u> eneral <u>P</u> ermissions De <u>v</u> ice <u>M</u> eta Info |        |
| Device: /dev/sda1                                                     |        |
| Read only                                                             |        |
| Mount point: /mnt/flash                                               |        |
| Unmounted Icon                                                        |        |
|                                                                       |        |
|                                                                       |        |
|                                                                       |        |
| √ <u>O</u> K X <u>C</u> ancel                                         |        |

如欲掛載及拔出大姆哥,可依步驟14,15操作,或直接至/mnt鍵入 mount flash 掛載及鍵入 umount flash後拔出大姆哥